# 2024年度日本肝臓学会後期教育講演会

# 視聴マニュアル

#### ライブ配信視聴サイト

## 2024年度日本肝臓学会 後期教育講演会

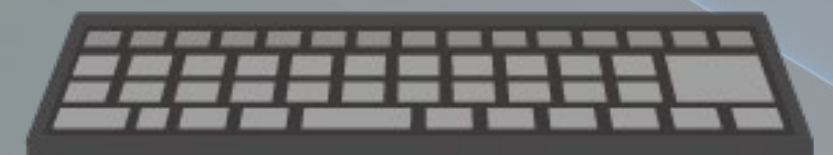

● 推奨ブラウザ
【Windows をお使いの場合】
Microsoft Edge 最新版
FireFox 最新版
Chrome 最新版
【Macintosh をお使いの場合】
Safari 最新版
※最新版の確認方法は、各ブラウザのホームページを参照ください

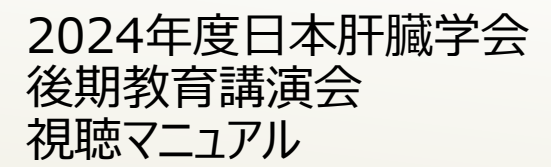

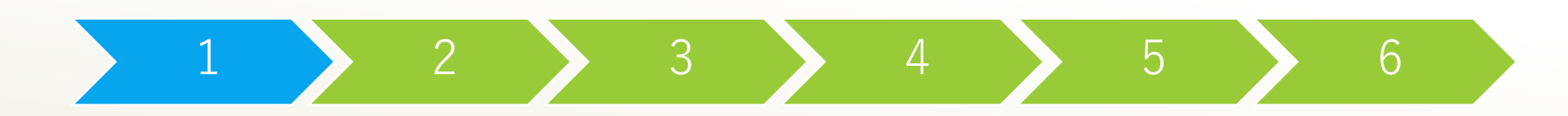

1.ログインページ

### ライブ配信視聴サイト

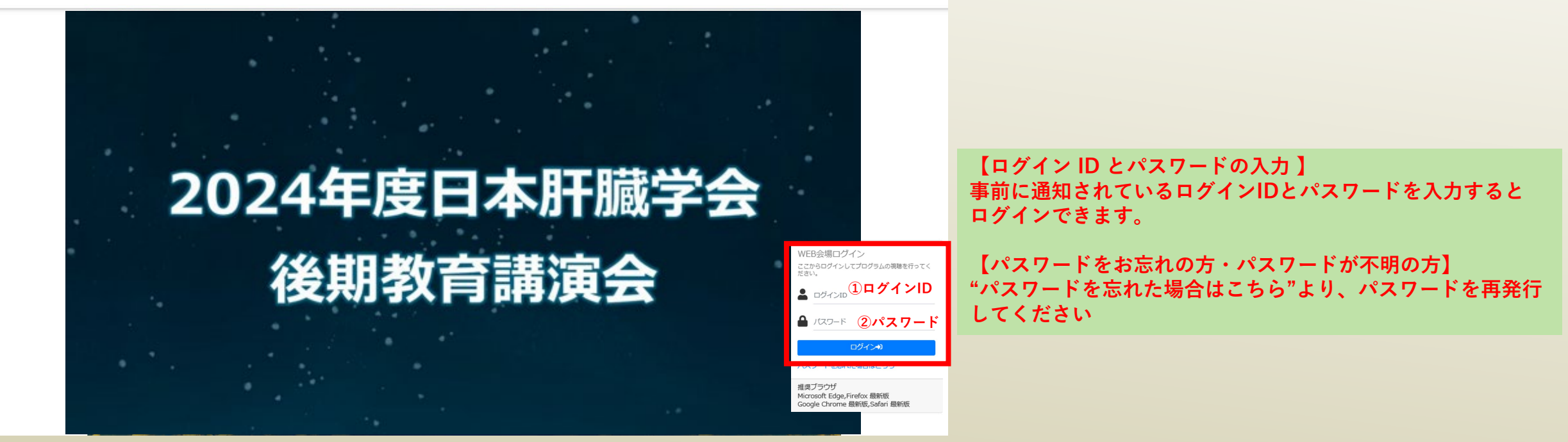

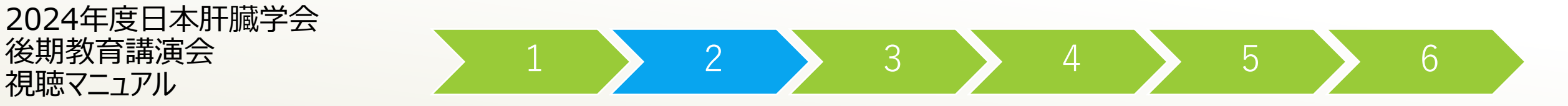

2.ログイン後マイページ

後期教育講演会

視聴マニュアル

### ライブ配信視聴サイト

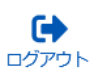

| My List | 2024年度日本肝臓学会後期教育講演会 ① <b>講演プログラム名</b> >   |          |
|---------|-------------------------------------------|----------|
|         | キーワード設問が設定されているプログラムのテスト受講履歴を下記に表示しております。 | ②テスト受講履歴 |
|         | ชงจรว <b>วันวัว</b> ไ                     | テスト受講届歴  |
|         | 2024年度日本肝臓学会後期教育講演会 2024年度日本肝臓学会後期教育講演会   | 未受講      |

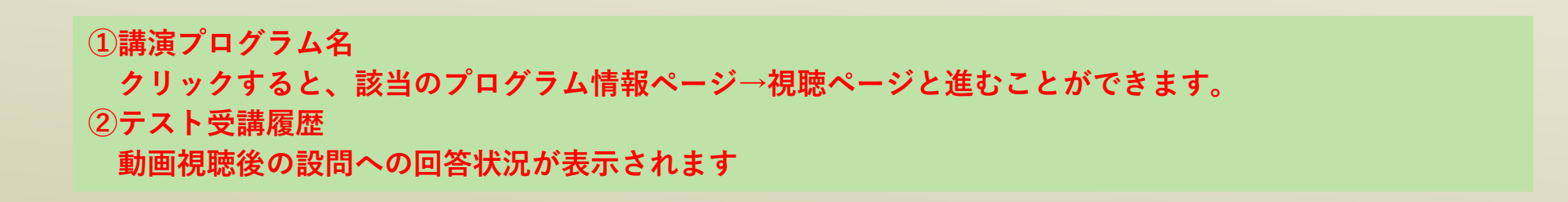

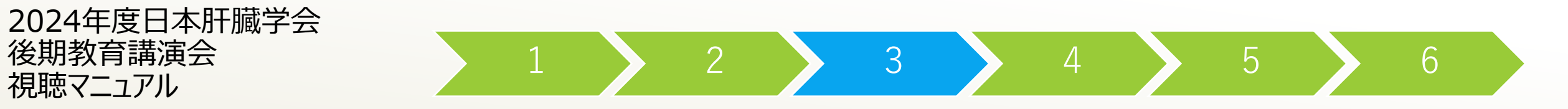

3.配信一覧ページ

| マイページへ戻る<br>セッション<br>2024年度日本肝臓学会後期 | プログラム<br>教育講演会 v    | 公開日                 | 配信方式  | 演者名 | 検索                                     |                        |
|-------------------------------------|---------------------|---------------------|-------|-----|----------------------------------------|------------------------|
|                                     |                     |                     |       |     |                                        | 1 件中 1 - 1 を表示         |
| 配信方式                                | セッション               |                     | プログラム |     | 公開日時                                   | ① <mark>視聴ページ</mark> へ |
| ライブ                                 | 2024年度日本肝臓学会後期教育講演会 | 2024年度日本肝臓学会後期教育講演会 |       |     | 2024/12/07 13:30 ~<br>2024/12/07 17:30 | 視聴する<br>お気に入り          |

ライブ配信期間:12月7日(土)13時30分~17時30分 ※「視聴する」ボタンが有効となるのは「12月7日13:30~12月8日23:59」です ①視聴する 視聴する: 視聴ページに移動し、動画の再生が始まります。

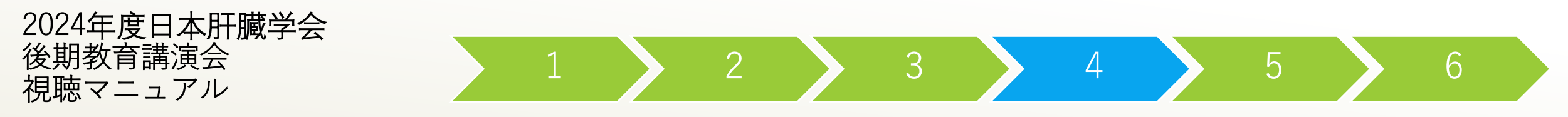

4. 視聴ページ(視聴開始~視聴完了まで)

ừ 2024年度日本肝臓学会後期教育講演会 오

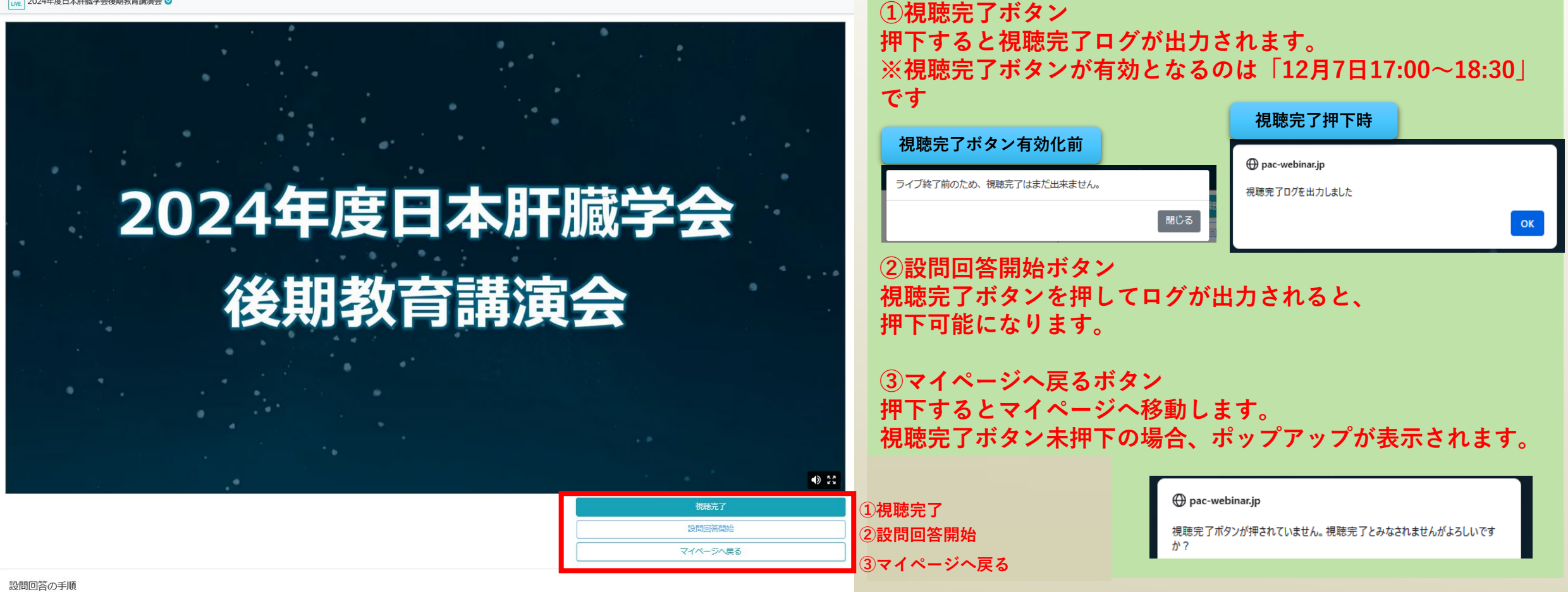

- 1) ライブ終了時間が過ぎると、視聴完了ボタンが押せるようになります。
- 視聴完了ボタンを押してログが出力されると、設問回答開始ボタンが押せるようになります。
- 2) 設問回答登録は、設問開始ボタンを押してから行って下さい。

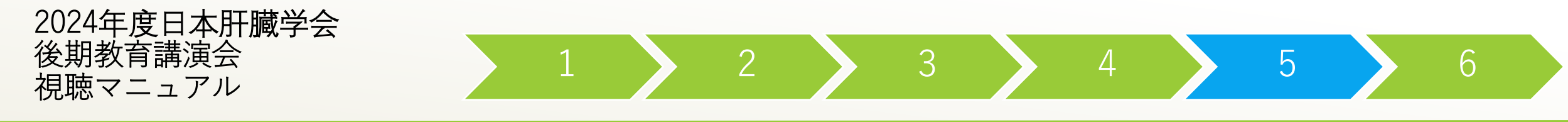

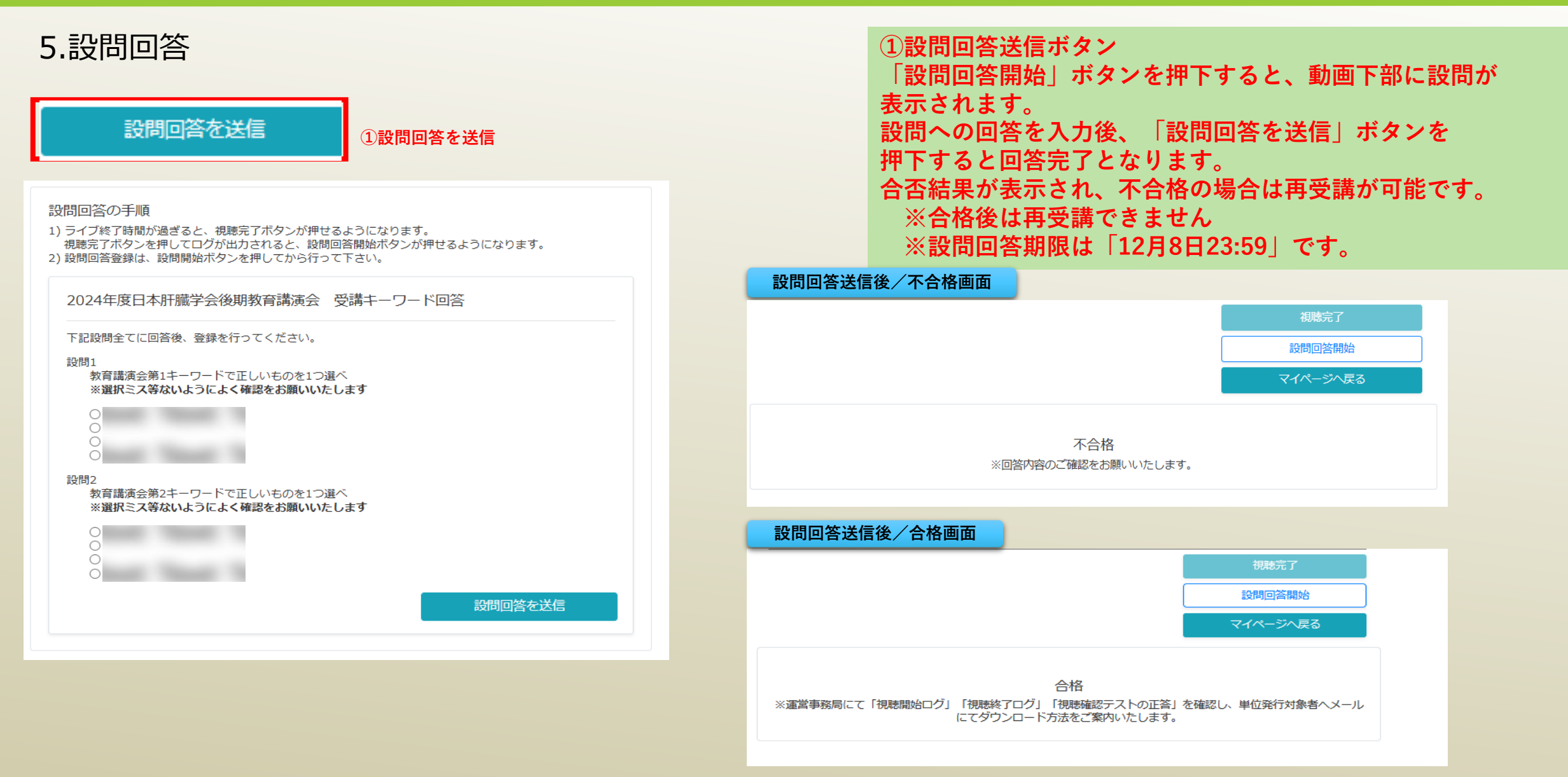

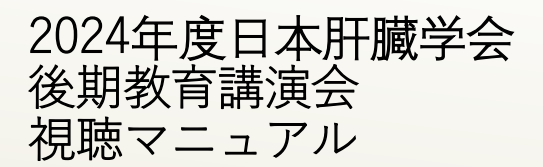

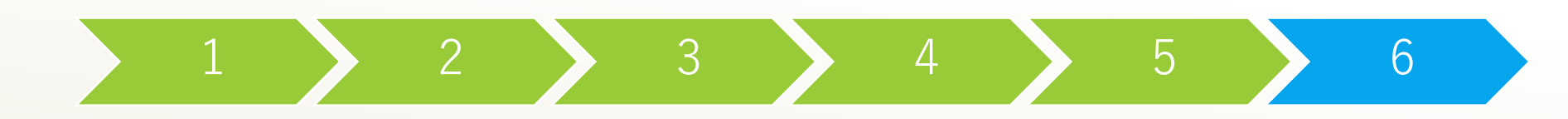

6.設問回答状況の確認

## ライブ配信視聴サイト

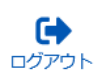

| My List | 2024年度日本肝臓学会後期教育講演会                       | ۶                   |         |          |  |
|---------|-------------------------------------------|---------------------|---------|----------|--|
|         | キーワード設問が設定されているプログラムのテスト受講履歴を下記に表示しております。 |                     |         | ①テスト受講履歴 |  |
|         | セッション                                     | プログラム               | テスト受講履歴 |          |  |
|         | 2024年度日本肝臓学会後期教育講演会                       | 2024年度日本肝臓学会後期教育講演会 | 未受講     |          |  |

| ①テスト受講履歴               |
|------------------------|
| 動画視聴後の設問への回答状況が表示されます。 |
| (未受講/合格/不合格のいずれか)      |

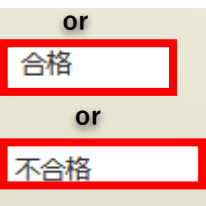